# GUÍA PARA EL USUARIO

SOLICITUD PARA RESERVAS Y PERMISOS DE EXPORTACIÓN SIN FLUJO EN PLATAFORMA DIGITAL

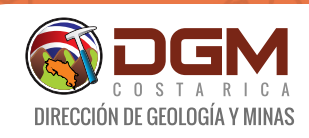

2

**Estimado usuario:** Le informamos que por motivo de ausencia de flujo en la Plataforma Digital para trámites de solicitudes de reserva de Exploración, Subterránea, Plantas de Beneficiamiento, y permisos de exportación, se habilitan los correos **jpicado@minae.go.cr** y **scubillo@minae.go.cr** (Correos institucionales válidos según circular DGM-OD-069-2022) para que envíe su formulario con todos los datos y con la firma digital configurada correctamente.

Por lo que solicitamos que siga los siguientes pasos para realizar su trámite:

Ingrese a la dirección http://www.geologia.go.cr/ y localice el siguiente botón: Minería. Dentro de la lista podrá encontrar la opción de los formularios.

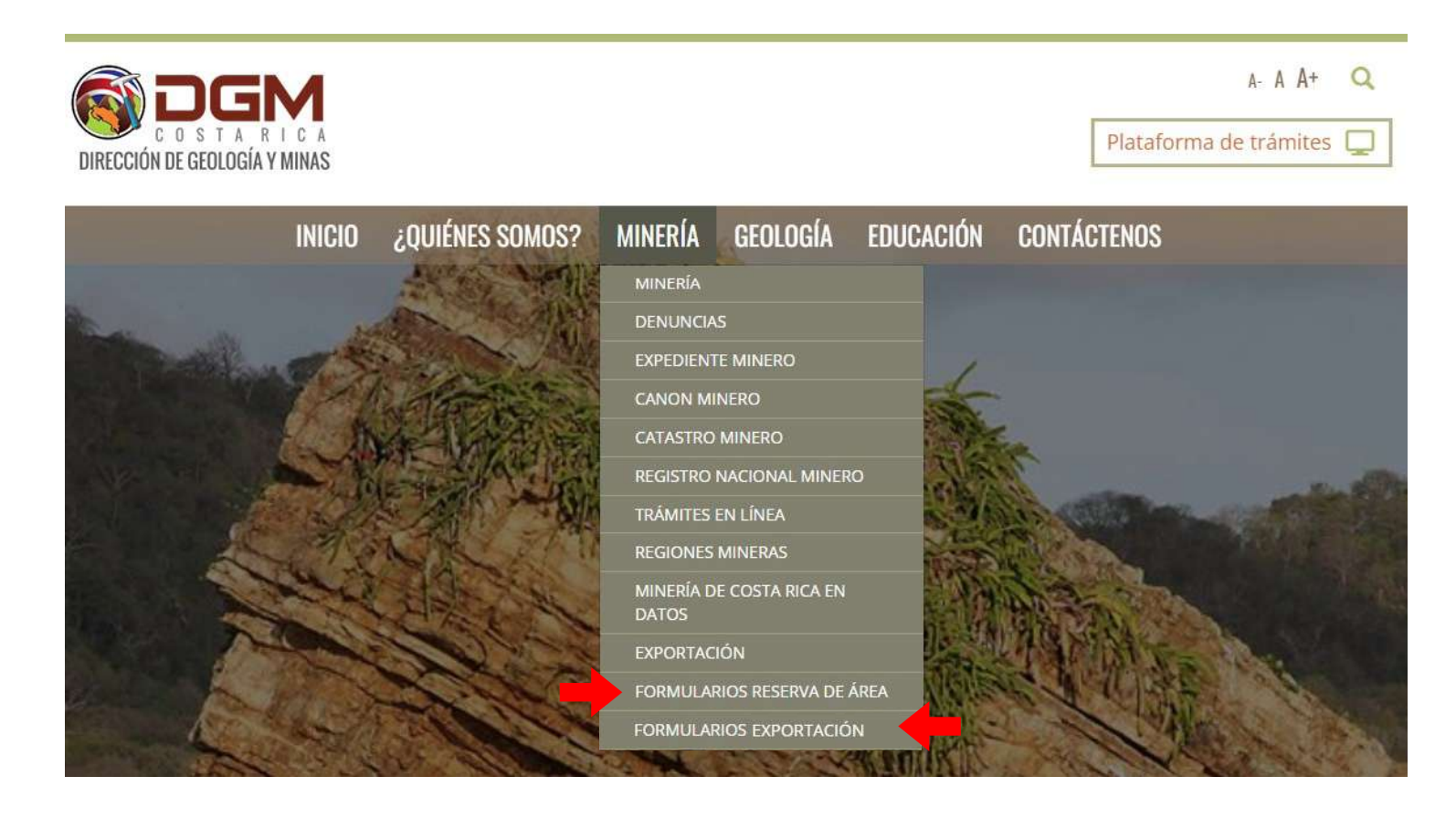

Descargue el formulario que requiera.

Debe contar con firma digital y el programa Adobe Acrobat DC.

Rellene el formulario con la información correspondiente. Para esto, lo puede realizar de la siguiente manera:

4.1 Abra el documento en Adobe Acrobat. Dirígase a la opción rellenar y firmar.

|                              | \$? \$P 🖶 🔍 🕐 🔶                                                                                                    |                                                                                                    |                                                                                                    |                                                                                                    |              |
|------------------------------|----------------------------------------------------------------------------------------------------|----------------------------------------------------------------------------------------------------|----------------------------------------------------------------------------------------------------|----------------------------------------------------------------------------------------------------|--------------|
| ₽<br>0<br>00                 | Direc                                                                                                    | Solicitud de reserva de área<br>Concesión de Exploración<br>ción de Geología y Minas (DGM) Cost                             | a Rica                                                                                                    | Buscar 'Firmar'                                                                                                    |              |
|                              | Datos del solicitan                                                                                                    | te                                                                                                    |                                                                                                    | 📶 Organizar páginas                                                                                                    | · <b>~</b> 1 |
|                              | Digite el número de cédula ju                                                                                                    | ridica:                                                                                                    |                                                                                                    | 🐼 Comprimir PDF                                                                                                    |              |
|                              |                                                                                                    |                                                                                                    |                                                                                                    | 🔏 Censurar                                                                                                    |              |
| ۰                            | Nombre del concesionario:                                                                                                    |                                                                                                    |                                                                                                    | Proteger                                                                                                    |              |
|                              | Tipo de Personería Jurídica                                                                                                    |                                                                                                    |                                                                                                    | 50licitar firmas electró                                                                                                    | nicas        |
|                              |                                                                                                    |                                                                                                    |                                                                                                    | 💪 Rellenar y firmar                                                                                                    |              |
|                              | Digite el número de personer                                                                                                    | NA).                                                                                                    |                                                                                                    |                                                                                                    |              |
|                              |                                                                                                    |                                                                                                    |                                                                                                    |                                                                                                    | •            |
|                              |                                                                                                    | siac an blanca can la anci                                                                                                  |                                                                                                    | endo click con                                                                                                    | SU           |
| 4.2                          | Kellene los espac                                                                                                    | los en dianco con la odci                                                                                                   | on lab vinaci                                                                                             |                                                                                                    |              |
| 4.2                          | puntero en los re                                                                                                    | cuadros en blanco con la opci                                                                                               | on Tap A hach                                                                                             |                                                                                                    | 50           |
| 4.2                          | puntero en los re                                                                                                    | ecuadros en blanco.                                                                                                    |                                                                                                    |                                                                                                    | 50           |
| 4.2<br>Reller                | Reliene los espac<br>puntero en los re                                                                                                    | ecuadros en blanco con la opci<br>ecuadros en blanco.                                                                       | on <b>IAB</b> y hach                                                                                      | Siguiente                                                                                                    | Cerrar       |
| 4.2<br>Relier                | Reliene los espac<br>puntero en los re                                                                                                    | ecuadros en blanco con la opci<br>ecuadros en blanco.                                                                       | on IAB y hach                                                                                             | Siguiente                                                                                                    | Cerrar       |
| 4.2<br>Reller<br>G           | Reliene los espac<br>puntero en los re<br><sup>nar y firmar</sup>                                                                                                    | Solicitud de reserv                                                                                                    | on <b>IAB</b> y hach<br>r E Solicitar firmas electrónicas<br>a de área                                    | Siguiente                                                                                                    |              |
| 4.2<br>Reller<br>₽<br>₽      | Reliene los espac<br>puntero en los re                                                                                                    | Solicitud de reserv<br>Concesión de Exp<br>Dirección de Geología y Mir                                                      | on <b>IAD</b> y hach<br>T Solicita: firmas electrónicas<br>a de área<br>bloración<br>has (DGM) Costa F    |                                                                                                    |              |
| 4.2<br>Reller<br>₽<br>₽<br>₽ | Reliene los espac<br>puntero en los re                                                                                                    | Solicitud de reserv<br>Concesión de Exp<br>Dirección de Geología y Mir                                                      | on <b>IAD</b> y hach<br>r in Solicitar firmas electrónicas<br>a de área<br>bloración<br>has (DGM) Costa F | Siguiente                                                                                                    |              |
| 4.2<br>Reller<br>@<br>@      | Reliene los espac<br>puntero en los re<br><sup>nar y firmar</sup><br><b>Datos del so</b>                                                                                                    | Solicitud de reserv<br>Concesión de Exp<br>Dirección de Geología y Mir                                                      | on <b>IAD</b> y nach                                                                                      | Siguiente                                                                                                    |              |
| 4.2<br>Refler                | Datos del so                                                                                                    | Solicitud de reserv<br>Concesión de Exp<br>Dirección de Geología y Mir<br>licitante                                         | on IAB y hach<br>r E Solicitar firmas electrónicas<br>a de área<br>Moración<br>has (DGM) Costa F          | Siguiente                                                                                                    |              |
| 4.2<br>Retter<br>₽<br>₽      | Datos del so                                                                                                    | Solicitud de reserv<br>Concesión de Exp<br>Dirección de Geología y Mir<br>licitante                                         | on IAB y hach<br>r Scheiter firmes electrónices<br>a de área<br>bloración<br>has (DGM) Costa F            | Siguiente                                                                                                    |              |
| 4.2<br>Reller<br>₽<br>₽      | Datos del so<br>A A TOMOS del so<br>A A TOMOS del so<br>A A TOMOS del so                                                                                                    | Solicitud de reserv<br>Concesión de Exp<br>Dirección de Geología y Mir<br>licitante<br>cédula jurídica:<br>aquí             | on IAB y hach<br>T Solicita: firmas electrónicas<br>a de área<br>loración<br>has (DGM) Costa F            | Siguiente                                                                                                    |              |
| 4.2<br>Reller<br>₽<br>₽      | Datos del so<br>A A I I I I I I I I I I I I I I I I I I                                                                                                    | Solicitud de reserv<br>Concesión de Exp<br>Dirección de Geología y Mir<br>licitante<br>cédula jurídica:<br>aquí             | on <b>IAB</b> y hach<br>r is Solicita: firmas electrónicas<br>a de área<br>bloración<br>has (DGM) Costa F | Siguiente                                                                                                    |              |
| 4.2<br>Retler<br>∲           | Datos del so<br>A A TOMORIO E<br>Nombre del conces<br>Tipo de Personería                                                                                                    | Solicitud de reserv<br>Concesión de Exp<br>Dirección de Geología y Mir<br>licitante<br>cédula jurídica:<br>aquí<br>ionario: | on <b>IAB</b> y hach<br>r is Solicitar firmas electrónicas<br>a de área<br>bloración<br>has (DGM) Costa F | Chick Con<br>Siguiente                                                                                                    |              |
| 4.2<br>Refler                | Datos del so<br>A A  Contente en los re<br>A A  Contente en los re<br>A A  Contente en los re<br>Datos del so<br>A A  Contente en los re<br>Datos del so<br>Datos del so<br>Datos del so<br>Nombre del conces<br>Tipo de Personería | Solicitud de reserv<br>Concesión de Exp<br>Dirección de Geología y Mir<br>licitante<br>cédula jurídica:<br>aquí<br>ionario: | on IAB y hach                                                                                             | Circk Correct Correct |              |

4.3 Cuando haya completado toda la información, presione

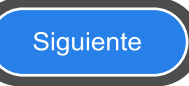

4.4 En la opción del cuadro ¿Qué desea hacer? Seleccione "Guardar como copia de solo lectura" y presione continuar.

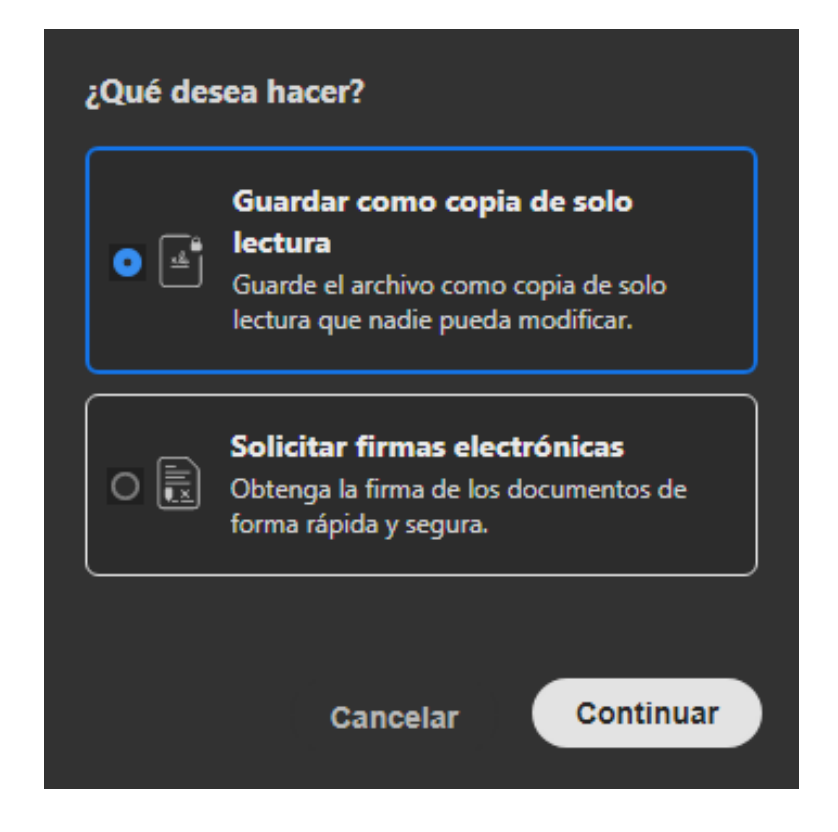

4.5 Seleccione su carpeta de preferencia, nombre el documento como lo requiera y presione la opción "Guardar"

| Nombre de archivo: | SOLICITUD DE RESERVA DE ÁREA PROYECTO 123.pdf | ~ |
|--------------------|-----------------------------------------------|---|
| Тіро:              | Archivos Adobe PDF (*.pdf)                    | ~ |
| ∧ Ocultar carpetas | Guardar Cancelar                              | ] |

4.6 Una vez guardado el documento, ciérrelo y ábralo nuevamente para que proceda a firmarlo digitalmente en Herramientas y luego Certificados.

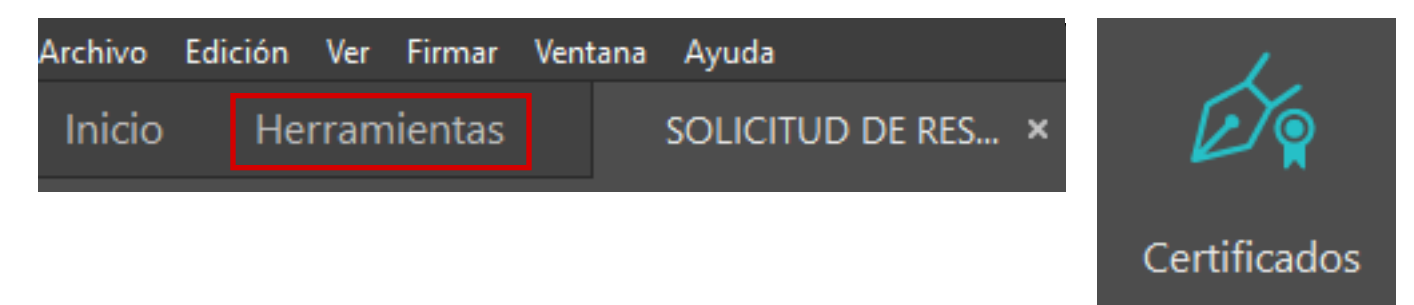

Firmar digitalmente en el recuadro de Firma digital del solicitante. Por favor recuerde la opción de **Marca de Hora.** (Indispensable)

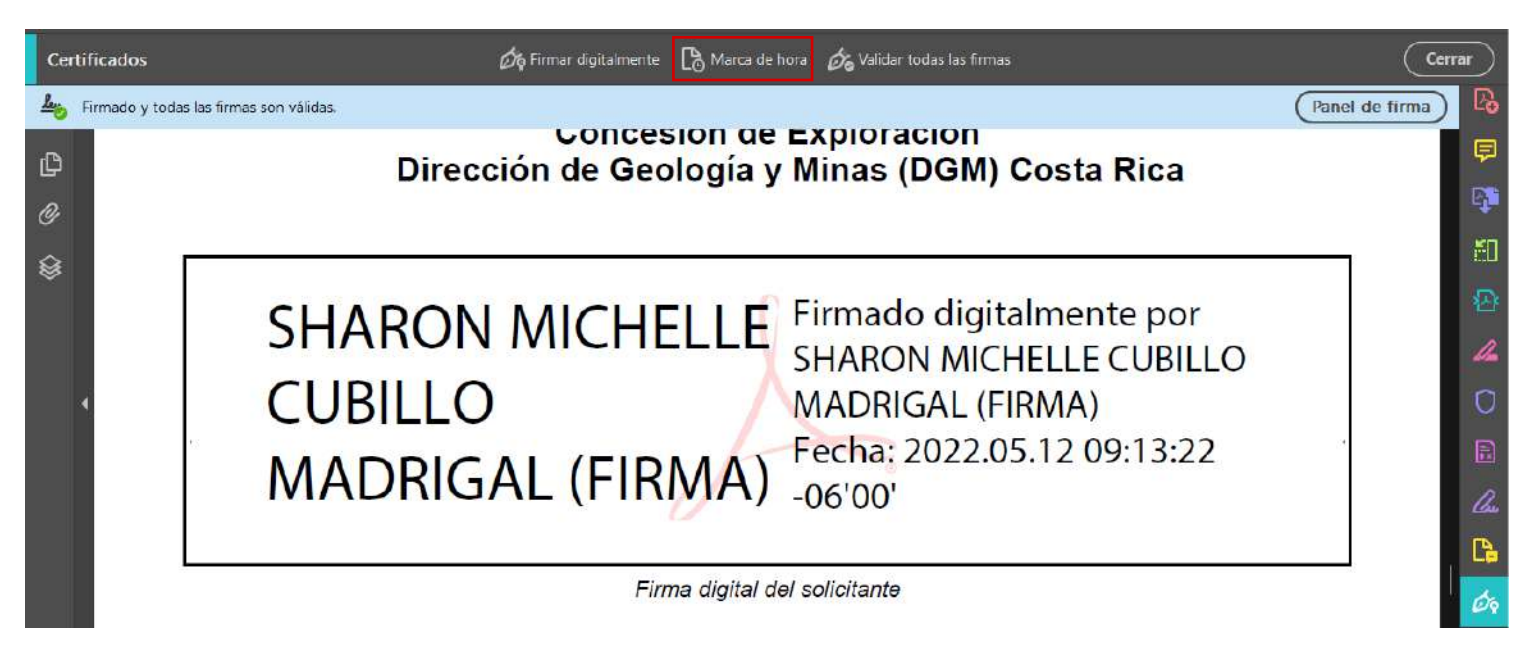

Por favor verifique que su firma digital esté configurada correctamente. A continuación encontrará la información que debe de verificar para comprobrar que la firma digital está debidamente configurada, es indispensable para aceptar su documento, de lo contrario se le devolverá para que realice la corrección.

## Localice al lado izquierdo del documento el siguiente botón:

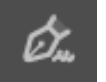

| 〜 🦾 Rev. 1: Firmado por SHARON MICHELLE CUBILLO MADRIG     | AL (FIRMA)      |
|------------------------------------------------------------|-----------------|
| La firma es válida:                                        |                 |
| Origen de los elementos de confianza obtenidos de identida | ad de confianza |
| No ha habido modificaciones en: documento desde que        | se firmó        |
| La identidad del firmante es válida                        |                 |
| La firma incluye una marca de hora incrustada.             |                 |
| La firma está activada para LTV                            | J               |
| > Detalles de la firma                                     |                 |
| Última comprobación: 2022.05.17 17:20:58 -06'00'           |                 |
| Campo: Signature2 en la página 2                           |                 |
| <u>Haga clic para ver esta versión</u>                     |                 |
| Cambio(s) varios 1                                         |                 |
|                                                            |                 |

### FIRMA:

### Identidad del firmante es válida. La firma incluye una marca de hora incrustada. La firma está activada para LTV.

| √ 🧝 Rev. 2: Firmado por TSA SINPE v2                                     |
|--------------------------------------------------------------------------|
| La firma es válida:                                                      |
| Origen de los elementos de confianza obtenidos de identidad de confianza |
| No ha habido modificaciones en: documento desde que se firmó             |
| La identidad del firmante es válida                                      |
| La firma es una firma de marca de hora de documento.                     |
| La firma está activada para LTV                                          |
| > Detalles de la firma                                                   |
| Última comprobación: 2022.05.17 17:20:58 -06'00'                         |
| Campo: Signature3 (firma invisible)                                      |
| Haga clic para ver esta versión                                          |

#### MARCA DE HORA: Firmado por TSA SINPE v2

Campo: Signature3 (Firma invisible)

Según el Nuevo Reglamento al Código de Minería DECRETO EJECUTIVO N° 43443-MINAE publicado en el Diario Oficial la Gaceta ALCANCE N.º 82 del 28 de abril del 2022, y en cumplimiento del artículo 34, toda persona debe presentar su formulario de solicitud de reserva temporal de área y según el Título VII capítulo I y II de las exportaciones de materiales por medio de la plataforma digital de la DGM.

Por motivo de la ausencia de los flujos en las mismas, proceda a enviar el formulario a los correos de los funcionarios Jimmy Picado Solano **jpicado@minae.go.cr** y Sharon Cubillo Madrigal **scubillo@minae.go.cr**.

Se le dará acuse de recibido, se le indicará el caso que se le asigne y su número de expediente.

San José, Costa Rica Mayo del 2022 Registro Nacional Minero Dirección de Geología y Minas MINAE Esta guía será invalida en el momento que los flujos de la Plataforma Digital se habiliten.